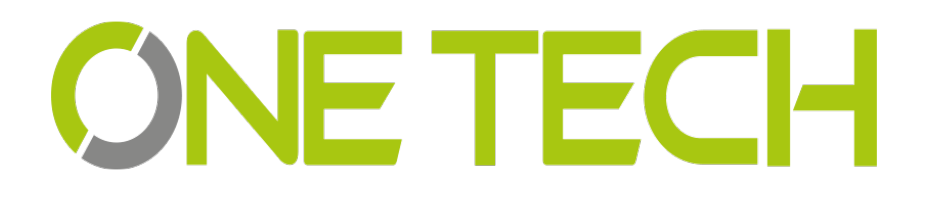

## **UHF Reader User Manual**

2E-2656 2E-2657

### Contents

| 1. Model Parameter:                        |
|--------------------------------------------|
| 2. Model Package:                          |
| 3. Wiring Diagram:4                        |
| 3.1 Example with Anson Controller5         |
| 3.2 Connect to Ground:5                    |
| 4. Installation:                           |
| 4.1 Installation 1 example:6               |
| 4.2 Mounting reader and height adjustment6 |
| 4.3 Reader Installation Angle Adjustment7  |
| 4.4 Installation Example-Parking Lot7      |
| 4.5 Tag position in vehicle8               |
| 5. Application:9                           |
| 6. Quick Start for Software                |
| 6.1 Connect reader With PC9                |
| 6.1.1 RS232 Communication10                |
| 6.1.2 TCP/IP Communication10               |
| 6.2 Basic Settings:12                      |
| 6.2.1 Wiegand Parameter Input Zone:12      |
| 6.2.2 Basic Parameters Input Zone:12       |
| 6.2.3 Freq Parameters Input Zone:14        |
| 6.2.4 Senior Parameter Input Zone:14       |
| 6.2.5 Active Encrypt Function14            |
| 6.2.6 . Get Parameter17                    |
| 6.2.7 Set Parameter                        |
| 6.2.8 Default All17                        |
| 6.2.9 Net Initialize                       |
| 6.3.10 WIFI Initialize17                   |
| 6.3 Senior Settings17                      |
| 6.4 EPC Read and Write                     |
| 6.5 ISO1800-6B Read and Write19            |
| 7. Notice                                  |

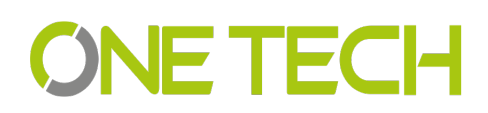

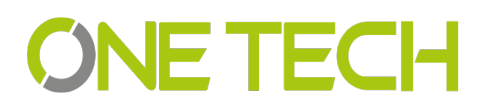

### 1. Model Parameter:

| Model         | 2E-2656                    | 2E-2657                    |
|---------------|----------------------------|----------------------------|
| Picture       |                            |                            |
| Interface     | RS232/485                  | RS232/485                  |
| Sensing       | 1-6m                       | 1-15m                      |
| Distance      |                            |                            |
| Frequency     | 860-960mhz                 | 860-960mhz                 |
| Working       | <b>-20</b> ℃ <b>-+80</b> ℃ | <b>-20</b> ℃ <b>-+80</b> ℃ |
| Temperature   |                            |                            |
| Working       | 20% -95%                   | 20% -95%                   |
| Humidity      |                            |                            |
| Size          | 227*227*60MM               | 450*450*70MM               |
| Voltage       | DC12V/300MA                | DC12V/300MA                |
| Output Format | Wiegand 26/34              | Wiegand 26/34              |
| Waterproof    | IP66                       | IP66                       |
| Related Tag   | 2E-HFWSPE                  | 2E-HFWSPE                  |

### 2. Model Package:

In the package include one reader, 1 RS232 Serial port, 12V adapter and the antenna bearer. When you open the box, please check the spare parts, if with any question, please contact distributor or sales department.

See below picture for the inside package and separate products picture(2E-2656).

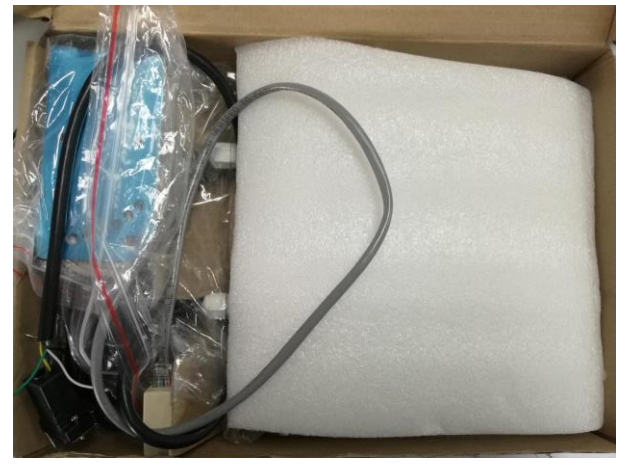

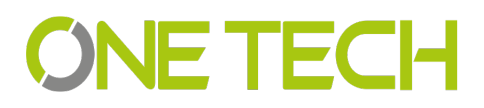

. ,

.

.

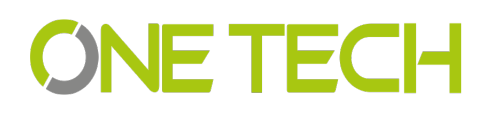

| Description                | Picture |
|----------------------------|---------|
| Device                     |         |
| RS232 Serial Port<br>Cable |         |
| 12V Adapter                |         |
| Antenna Bearer             |         |

### 3. Wiring Diagram:

| Wire No. | Color | Functio | Description | Model      |
|----------|-------|---------|-------------|------------|
|          |       | n       |             |            |
| 1        | Red   | DC9-15  | Positive    | 2E-2656/57 |
|          |       | V       |             |            |
| 2        | Black | GND     | Negative    | 2E-2656/57 |

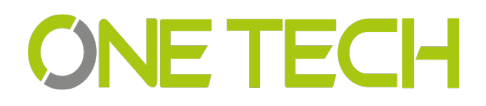

| 3      | White  | Data1 Wiegand D1 |            | 2E-2656/57 |
|--------|--------|------------------|------------|------------|
| 4      | Green  | Data0            | Wiegand D0 | 2E-2656/57 |
| 5      | Yellow | TXD              | RS232 PIN2 | 2E-2656/57 |
| 6      | Brown  | RXD              | RS232 PIN3 | 2E-2656/57 |
| 7 Blue | GND    | RS232 GND        |            | 2E-2656/57 |
|        |        |                  | PIN5       |            |
| 8      | Grey   | Trigger          | /          | 2E-2656/57 |
| 9      | Orange | 485+             | /          | 2E-2656/57 |
| 10     | Purple | 485-             | /          | 2E-2656/57 |

TCP/IP UHF reader without Grey, orange and purple cable.

#### 3.1 Example with Anson Controller

#### 3.2 Connect to Ground:

In case you use the external power supply for the UHF reader, then you must have a common ground with controller, or will cause unknown problems.

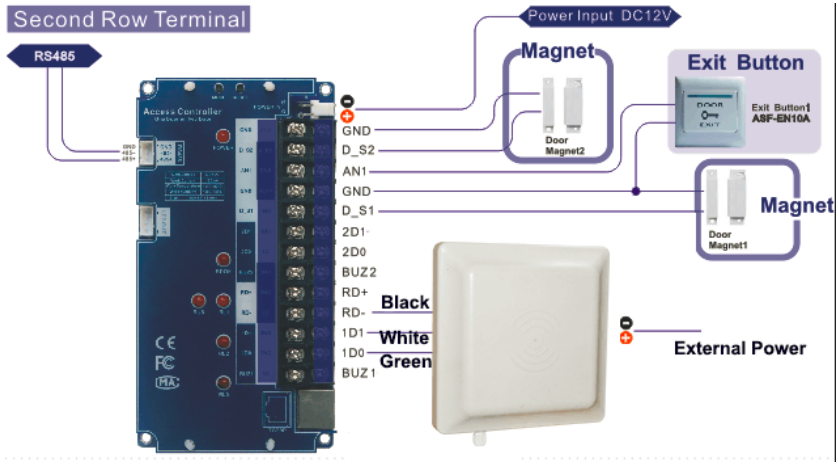

### 4. Installation:

In general there are two installation ways of UHF reader, see blow picture 1 and 2.

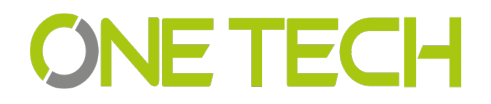

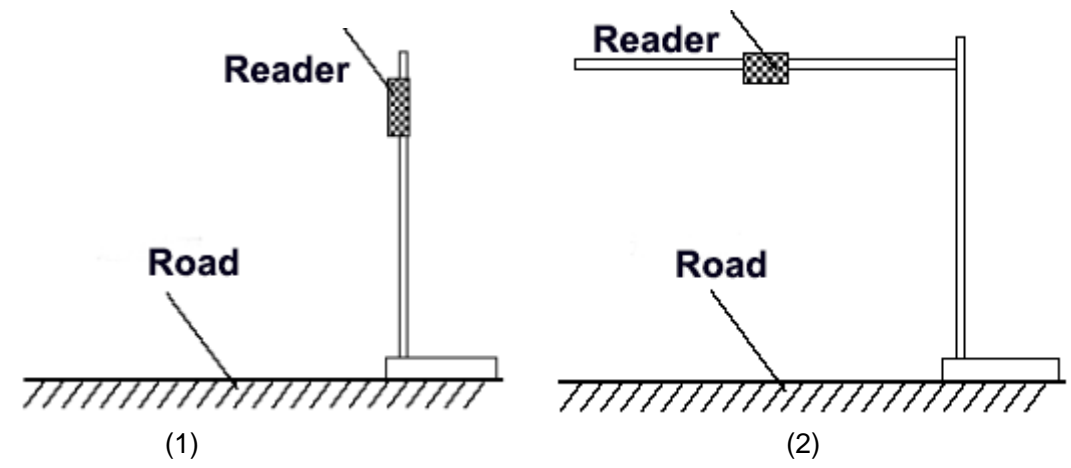

Installation 1 will be easy for installation, but distance will be less than installation 2, installation 2 will be more difficult for installation.

#### 4.1 Installation 1 example:

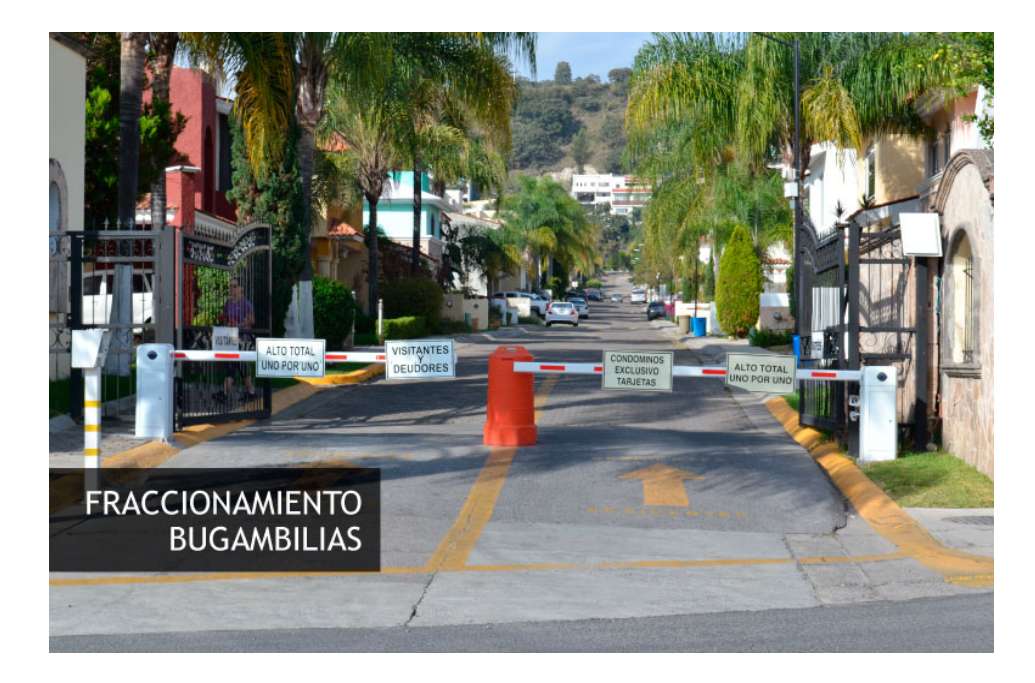

#### 4.2 Mounting reader and height adjustment

For installation 1, the mounting pole diameter should be 50-60mm, height should be 2.2m, we suggest to use the stainless steel material(thickness greater than 1.2mm), use the bearer inside the reader box to fix into pole top, and adjust the height from reader center position to road according to vehicle type, in general the height is 1.8-2.2m.

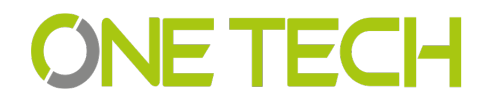

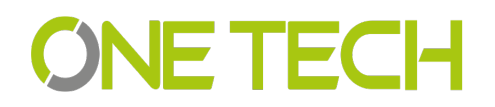

For installation 2,the L type mounting pole diameter should be 60-80mm, the cross beam diameter should be 50-60mmm, and we suggest to use the stainless steel material(thickness should be 1.2mm-2mm).Use the bearer inside the reader box to fix into pole top and adjust the height from reader center position to road according to vehicle type, in general the height is 3.5-4m.

#### 4.3 Reader Installation Angle Adjustment

See below picture 3 and 4 for reference adjust angle for reader.

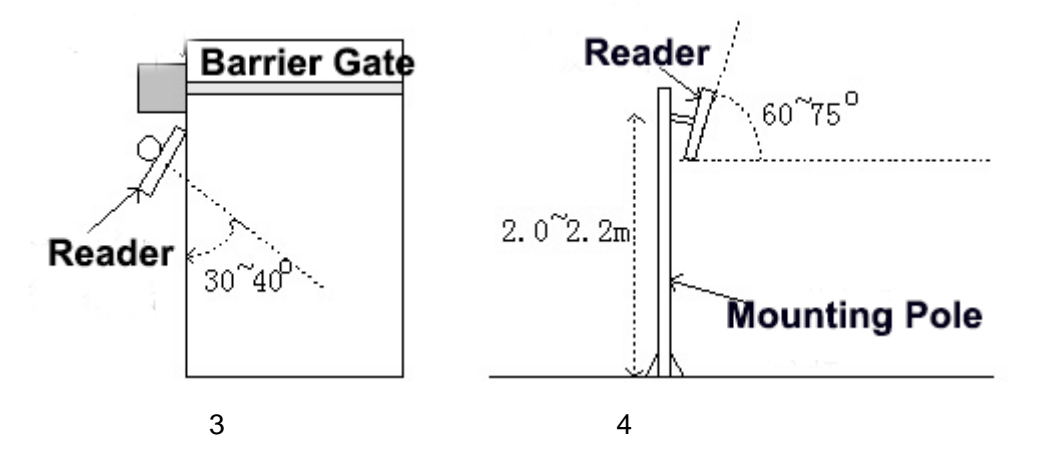

#### 4.4 Installation Example-Parking Lot

Principal to install the reader:

- (1) Reader and barrier gate linear distance no go across 1m.
- (2) Between reader and tag, no items covered.
- (3) Distance between reader and control panel or PC distance we suggest as closer as possible and install shielded communication cable.
- (4) For detailed installation please according to real situation.

Reader close to barrier, and make sure the sensing area can cover the ground sensor,

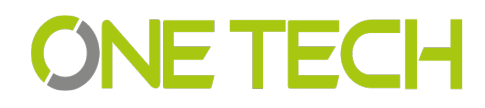

2E-2656 is 1-6m, 2E-2657 is 1-15m. And the vehicle speed should less than 15km/h. See below picture.

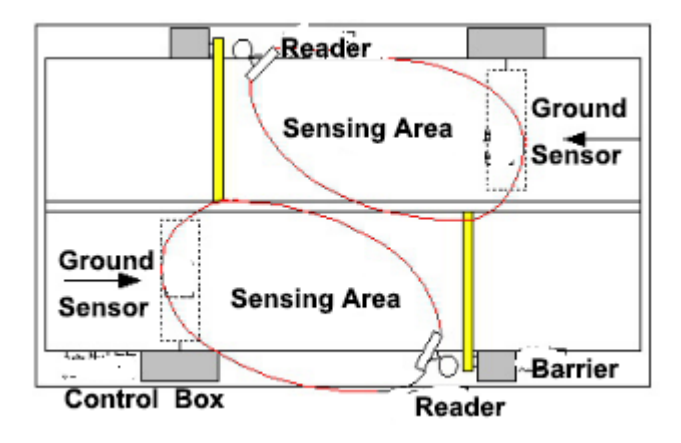

#### 4.5 Tag position in vehicle

In general, the parking devices are installed in the left side of the lane, then the tag should be stick in the position of below picture showed.For small vehicle, we suggest A, B and C position, for big truck or big bus, we suggest D, E and F position. The principal of the tag position is not cover the eyesight of driver.

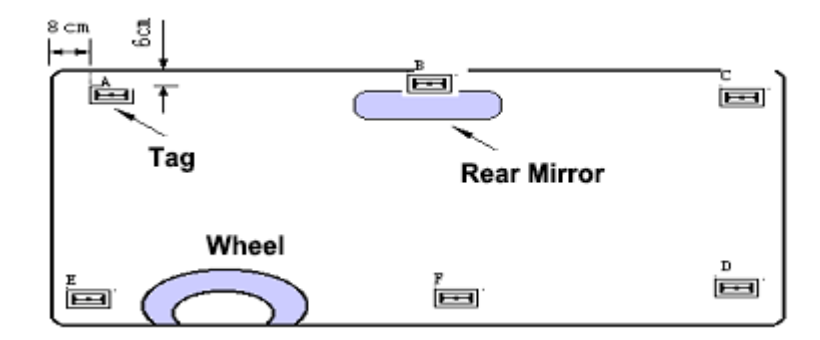

**Suggest Position:** If reader install in left side, then suggest A and E position. If reader install in the top, then suggest B and F, if reader install in right side, then we suggest C and D position.

#### Tag installation when vehicle windshield with metal UV film:

(1) Original UV film: According to European standard, Position B will reserve

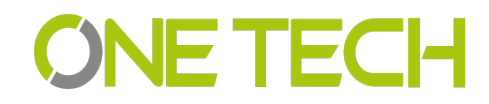

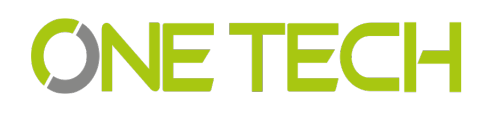

120m\*70mm space(no contain metal) for RFID stickers. When install the tag, just install in the B position.

(2) Self-stick UV film: Cut a space 120\*70mmm special for RFID stickers.We suggest B,D or E position.

- (3) Use anti-metal tags, install in the car license plate.
- (4) Manual hold the RFID card to read.

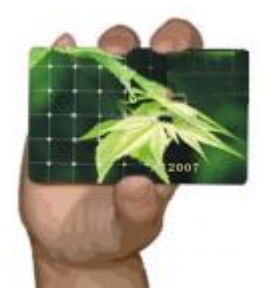

Correct Hold Card

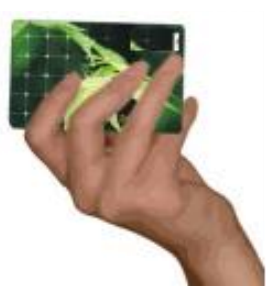

Wrong Hold Card

### 5. Application:

- (1) Transport Control:
- (2) Vehicle Management
- (3) Parking Management
- (4) Access Control Management
- (5) Product Anti-fake Detection
- (6) Anti-thief Management

### 6. Quick Start for Software

The UHF reader with software to read and write the tags and cards, as well to adjust the basic parameter of the reader.

#### 6.1 Connect reader With PC

There are two mode of reader, one is TCP/IP and RS232 communication, the other is RS232 communication only.

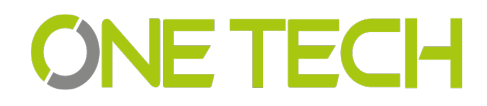

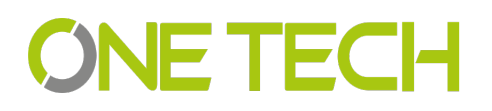

#### 6.1.1 RS232 Communication

There are two client in software package, on is RFIDDemo3203.exe other is Netconfig.exe. For RS232 communication device, just open RFIDDemo3203.exe client.See below.

| 🚳 NetConfig.exe              |            |                      |
|------------------------------|------------|----------------------|
| RFIDDemo3203.ex              | e          |                      |
|                              |            | _ 0 :                |
| CONNECT(C) LANGUAGE HELP(H   | ł)         |                      |
| Configuration                |            |                      |
| Serial Interface     O Net I | Interface  | ○ USB Interface      |
| Serial Interface<br>PortName | ∨ BaudRate | 9600 V 🗌 Auto Switch |

Please ensure serial port of reader connect with PC, and select correct port in PC, then select baud rate, then click connect.

#### 6.1.2 TCP/IP Communication

For TCP/IP communication, you need open two client, Netconfig.exe and RFIDDemo3203.exe. Netconfig.exe to get the IP address and port of connected UHF reader. You can open it by click broadcast.

|   | 실 RFID Demo -      | [Ver:3.2.0.3]              |                 |      |            |
|---|--------------------|----------------------------|-----------------|------|------------|
|   | CONNECT(C) LAN     | IGUAGE BROADCAST HELP(H)   |                 |      |            |
|   | Configuration      |                            |                 |      |            |
|   | O Serial Interface | Net Interface              | O USB Interface |      |            |
| l | Net Interface      |                            |                 |      |            |
|   | Remote IP          | 192.168.10.100 Remote Port | 49152           | Ping | Ping Staus |
| ľ |                    |                            |                 |      |            |
|   |                    |                            |                 |      |            |
|   |                    |                            |                 |      |            |
|   |                    |                            |                 |      |            |
| I |                    |                            |                 |      |            |

1.See blow procedure 1, click broadcast to get the IP of uhf reader.

2.And input the detected IP, but make sure that your pc and the address at the same LAN,

be simple, you can ping the IP, see procedure 2.

3. Then click "Connect" to connect the reader.

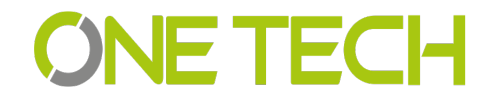

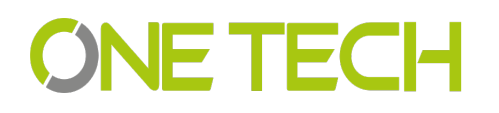

| RFID Dem                   | no - [Ver:3.2.0.3]<br>JANGUAGE BROADCAST H | ELP(H)      |                                                                                                    |                                                                                                    | _ 0                 |
|----------------------------|--------------------------------------------|-------------|----------------------------------------------------------------------------------------------------|----------------------------------------------------------------------------------------------------|---------------------|
| Configuration              | 3<br>face   Net Interface                  | O USB Inte  | erface                                                                                                   |                                                                                                    |                     |
| Net Interface<br>Remote IP | 192.168.10.100 Remo                        | te Port 491 | 52 Ping                                                                                                  | Ping Staus 2                                                                                                    |                     |
|                            | Net Config      Broadcast(F1)     Get      | Set         | Default UD                                                                                               | PP Test                                                                                                    | ×                   |
|                            | WIFT IP Name                               | Мас         | Server Type<br>DHCP Mode<br>Local IP<br>Gateway<br>Pri DNS<br>Server IP<br>Maxsk<br>DNS Mode<br>Dev Name | <ul> <li>Protocol Type</li> <li>Mac Address</li> <li>192.168.10.115</li> <li>Local Port</li> <li>192.168.10.1</li> <li>Net Mask</li> <li>Sec DNS</li> <li>Server Port</li> <li>Tcpto</li> <li>Server Hosts</li> </ul> | 49152 255.255.255.0 |
| îme Ty                     | F                                          |             |                                                                                                    |                                                                                                    |                     |
| CONNECTED                  | 192.168.10.100 49152                       |             |                                                                                                    | Status                                                                                                    |                     |

#### 4. If communication OK, see below

| 🙆 RFID Demo - [Ver:3.2.0.3] _ 🗌 🛛                                                                                    |
|----------------------------------------------------------------------------------------------------|
| DISCONNECT(C) LANGUAGE RCP LOGGING(L) HELP(H)                                                                        |
| READ DEMO BASE SETTINGS SENIOR SETTINGS ISO18000-6B READ&WRITE EPC(GEN 2) READ&WRITE                                 |
| Wiegand Parameters Input Zone                                                                                        |
| Byte Offset: 0 🔹 Byte Pulse Width: 10 🔹 *10us Out Interval: 30 🔹 *10ms Pulse Period: 15 🚭 *100us                     |
| Basic Parameters Input Zone                                                                                          |
| Work Mode: Active VOutput Mode: 2-R\$485/WIF V Read Interval: 10 🗭 ms                                                |
| Power Size: 30 dBi V Trigger: Close V Same ID interval: 1 🔹 s                                                        |
| Buzzer: Enabled V Card Type: EPC(GEN 2)Single-Tag                                                                    |
| Freq Parameters Input Zone                                                                                           |
| Hopping Enabled: Enabled V China America Europe Hopping Value: 902.0 V - 925.0 V MHz                                 |
| Senior Parameters Input Zone                                                                                         |
| Antenna: 🖉 ANT 1 🗋 ANT 2 🗋 ANT 3 🗋 ANT 4                                                                             |
|                                                                                                    |
|                                                                                                    |
|                                                                                                    |
|                                                                                                    |
|                                                                                                    |
|                                                                                                    |
|                                                                                                    |
| Get Para(g) Set Para(S) Default All(A) Net Init Wifi Init                                                            |
| Time Type RCP Packet (HEX) Details                                                                                   |
| 10:02:08 729 RCP CMD 7C FF FF 82 32 00 D2                                                                            |
| 10:02:08 828 RCP RSP CC FF FF 82 00 22 0A 20 77 77 77 2E 41 6F 73 69 64 2E 63 6F 6D 20 0A 20 50 56 33 2E 36          |
| 10:02:09 291 RCP CMD 7C FF FF 81 32 00 D3                                                                            |
| 10:02:09 415 RCP RSP CC FF FF 81 00 1C 1E 01 6E 54 5D 66 6F 78 82 02 0A 00 02 00 1E 0A 0F 01 10 01 01 02 00 cnT]fox? |
| CONNECTED COM2 0600 TumpDC Variant/264 Address 55525 Address Stores                                                  |

**ONE TECH** 

#### 6.2 Basic Settings:

| 🔌 RFID D     | emo - [Ver:3.         | .2.0.3]                             |                                          |                                | _ 🗆 X |
|--------------|-----------------------|-------------------------------------|------------------------------------------|--------------------------------|-------|
| DISCONNE     | CT( <u>C</u> ) LANGUA | AGE RCP LOGGING(L) HELP(            | H)                                       |                                |       |
| READ DEMO    | BASE SETTING          | SENIOR SETTINGS ISO1800             | 0-6B READ&WRITE EPC(GEN 2) RE            | AD&WRITE                       |       |
| -Wiegand Pa  | arameters Input 2     | Zone                                |                                          |                                |       |
| Byte Offse   | et: 0 🗘 By            | te Pulse Width: 10 🖨 *10u           | s Out Interval: 30 🗦 *10ms               | Pulse Period: 15 🖨 *100us      |       |
| Basic Paran  | neters Input Zon      | e                                   |                                          |                                |       |
| Work Mo      | de: Active            | <ul> <li>Output Mode:</li> </ul>    | 2-RS485/WIF V Read Inter                 | val: 10 ≑ ms                   |       |
| Power Siz    | e: 30 dB              | i 🗸 Trigger:                        | Close v Same ID in                       | nterval: 1 븆 s                 |       |
| Buzzer:      | Enable                | ed 🗸 Card Type:                     | EPC(GEN 2)Single-Tag                     | ~                              |       |
| -Freq Param  | eters Input Zone      | •                                   |                                          |                                |       |
| Hopping I    | Enabled: Enable       | ed 🗸 China Amer                     | ica Europe Hopping Value                 | e: 902.0 v - 925.0 v MHz       |       |
| Senior Para  | meters Input Zoi      | ne                                  |                                          |                                |       |
| Antenna:     | 🗹 AN                  | T1 🗌 ANT2 🗌 ANT3 🗌 🗸                | NT 4                                     |                                |       |
|              |                       |                                     |                                          |                                |       |
| Get          | : Para( <u>G</u> )    | Set Para( <u>S</u> )                | Default All( <u>A</u> )                  | Net Init Wifi Init             |       |
| Time         | Туре                  | RCP Packet (HEX)                    |                                          | Details                        | ^     |
| 10:02:08 729 | RCP CMD               | 7C FF FF 82 32 00 D2                |                                          |                                |       |
| 10:02:08 828 | RCP RSP               | CC FF FF 82 00 22 0A 20 77 77 77 2E | 41 6F 73 69 64 2E 63 6F 6D 20 0A 20 50 5 | 56 33 2E 36                    |       |
| 10:02:09 291 | RCP CMD               | 7C FF FF 81 32 00 D3                | FF 78 82 02 04 00 02 00 15 04 0F 01 10   | 01.01.02.00 ===Tifox/2         |       |
| <            | Nor Nor               | COPP PP 01 00 TC TE 01 02 54 5D 00  | 0 - 70 02 02 0A 00 02 00 TE 0A 0F 0T 10  | ororozoo umjioxr               | >     |
| CONNECTER    | D COM2                | 9600 Type:PC                        | - Version:V3.64 - Address: 65535         | Action BASE Parameters Success |       |

#### 6.2.1 Wiegand Parameter Input Zone:

It is mainly related to Wiegand output interface. Only communication mode is Wiegand26 or Wiegand34 available.

**Byte Offset:** The byte of card number to be offset, there is a initial position when read card number. To change the initial position, for example Wiegand 26,output 3 byte, but 18600-6B card number (E0 01 02 03 04 05 06 07) is 8 byte, the parameter is this 3 byte, when the value is 0, it is (E0 01 02), when the value is 1, It is (01 02 03)... More details, please refer to Wiegand protocol.

**Output Period**: It is frequency of Wiegand port. More details, please refer to Wiegand protocol. **Pulse Width**: It is the time length of Wiegand signal.

**Pulse Period**: It is interval time that from first low pulse to next low pulse sending. For details, please refer to Wiegand protocol.

Note: In general, user only need set byte offset, other setup is default.

#### 6.2.2 Basic Parameters Input Zone:

Work Mode:

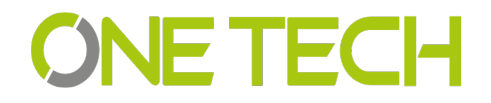

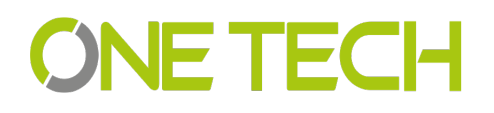

It includes 3 items: Active , Passive and Response mode

**Active**: Reader keep reading card, and transmit each of card number by communication port (apply to active upload data).

**Passive**: Reader keep reading card, and each of card number store in reader, but do not upload card number, the max. storage is 100pcs (apply to passive upload). 3.

**Response:** Reader do not read card, reader response according difference commands. For example, PC send a recognize card command, reader will read a time and reply card number to PC (apply to short distance read and write card, test).

#### **Output Mode:**

It includes RS232, TCPIP, CANBUS, Wiegand26 and Wiegand34.

**RS232:** Serial port communication mode, It connects with PC serial port directly and point to point mode.

**TCPIP** : Network communication mode, it communicate with PC by LAN or WAN.

**CANBUS** : BUS communication mode, it is point to multiple mode.

Wiegand26 : It is standard reader communication mode, one-way communication mode.Wiegand34 : It is standard reader communication mode, one-way communication mode.

Read Interval: The speed of reading card.

Note: read card interval must more than 10ms. If read card interval is too short, it will short lift of the reader.

Power Size: The max. value is 30.

#### Trigger:

1. Close: Close trigger mode to read card.

2. Low Trigger: When trigger lead (gray wire) connect with low power (OV), reader power on, when trigger lead (gray wire) connect with high power (12V), reader power off.

Note: When Trigger mode is Close, trigger lead must connect with high power or low power and can not be dangling.

#### Same ID Interval:

When reader read a same card continuously, reader only upload one data. The read interval can be set at here, and if the read time is over set interval, reader will upload continuously. Buzzer: When reader read card, the buzzer beep or not.

#### Buzzer:

It includes disable and enable, disable mean turn off the buzzer, when read card, no beep, enable mean turn on the buzzer, when read card, with beep.

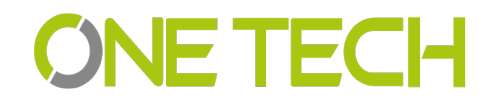

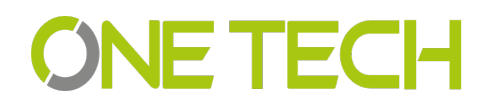

Card Type:

1. **ISO18000-6B** : Only read ISO18000-6B protocol tag.;

2. EPC (GEN 2) Single – Tag : Only read EPC (GEN 2) protocol tag, read one tag one time. Reader hard to or not read multiple tags when put them in the effective range.
3. EPC (GEN 2) Multi – Tag : Only reader EPC (GEN 2) protocol tag, multi-tag can be read.

4. **EPC** (**GEN2**) **Multi –Data**: Only read EPC (GEN 2) protocol tag, except read default EPC area 12 bytes data, other area data can be read. (Select this type and set to read the length of other area data in senior parameter, the max. Is 12 bytes)

5. **ISO18000-6B + EPC** (**GEN 2**) : ISO18000-6B and EPC (GEN 2) protocol tag can be read.

Freq Parameters Input Zone It refer to 18000-6b and EPC card, normally hopping need be selected.

#### 6.2.3 Freq Parameters Input Zone:

It refer to 18000-6b and EPC card, normally hopping need be selected.

#### 6.2.4 Senior Parameter Input Zone:

It is used for multiple channel reader (split reader), integrative reader default is antenna

#### 6.2.5 Active Encrypt Function

For this version software, the encrypt function is hided, to enable the encrypt function, please see below procedure.

1) Press"F8" 5 Times

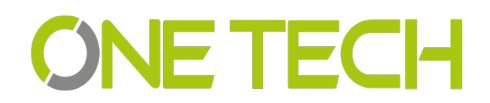

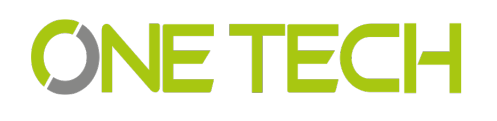

| 🙆 RFID Demo - [Ver:3.2.0.3]                                                                                          |
|----------------------------------------------------------------------------------------------------|
| DISCONNECT(C) LANGUAGE RCP LOGGING(L) HELP(H)                                                                        |
| READ DEMO BASE SETTINGS SENIOR SETTINGS ISO18000-6B READ&WRITE EPC(GEN 2) READ&WRITE                                 |
| Wiegand Parameters Input Zone                                                                                        |
| Byte Offset: 0 🗣 Byte Pulse Width: 10 🗣 *10us Out Interval: 30 🖨 *10ms Pulse Period: 15 🐳 *100us                     |
| Basic Parameters Input Zone                                                                                          |
| Work Mode: Active V Output Mode: 2-RS485/WIF Read Interval: 10 🖝 ms                                                  |
| Power Size: 30 dBi v Trigger: Close v Same ID interval: 1 🗣 s                                                        |
| Buzzer: Enabled V Card Type: EPC(GEN 2)Single-Tag                                                                    |
| Freq Parameters Input Zone                                                                                           |
| Hopping Enabled: Enabled V China America Europe Hopping Value: 902.0 V - 925.0 V MHz                                 |
| Senior Parameters Input Zone                                                                                         |
| Antenna: 🛛 ANT 1 🗌 ANT 2 🗌 ANT 3 🗌 ANT 4                                                                             |
| Encrypt authorized: Do not use unless customized reader! Enter Use Password!                                         |
|                                                                                                    |
| Get Para(G) Set Para(S) Default All(A) Net Init Wifi Init                                                            |
| Time Type RCP Packet (HEX) Details                                                                                   |
| 10:02:08 729 RCP CMD 7C FF FF 82 32 00 D2                                                                            |
| 10:02:08 828 RCP RSP CC FF FF 82 00 22 0A 20 77 77 77 2E 41 6F 73 69 64 2E 63 6F 6D 20 0A 20 50 56 33 2E 36          |
| 10:02:09 291 RCP CMD 7C FF FF 81 32 00 D3                                                                            |
| 10:02:09 415 RCP RSP CC FF FF 81 00 1C 1E 01 6E 54 5D 66 6F 78 82 02 0A 00 02 00 1E 0A 0F 01 10 01 01 02 00 cnTjfox? |
| CONNECTED COM2 9600 Type:PC - Version:V3.64 - Address: 65535 Action BASE Parameters Success                          |
|                                                                                                    |
| 🐵 RFID Demo - [Ver:3.2.0.3] _ 🗌 🔪                                                                                    |
| DISCONNECT(C) LANGUAGE RCP LOGGING(L) HELP(H)                                                                        |
| READ DEMO BASE SETTINGS SENIOR SETTINGS ISO18000-6B READ&WRITE EPC(GEN 2) READ&WRITE                                 |
| Wiegand Parameters Input Zone                                                                                        |

| DISCONNEC                         | I(C) LANGUA        | GE RCP LOGGING(L) HELP(H)                                                                                                 |
|-----------------------------------|--------------------|----------------------------------------------------------------------------------------------------|
| READ DEMO                         | BASE SETTINGS      | SENIOR SETTINGS ISO18000-6B READ&WRITE EPC(GEN 2) READ&WRITE                                                              |
| -Wiegand Par                      | rameters Input Z   | one                                                                                                    |
| Byte Offset                       | : 0 🖨 Byt          | e Pulse Width: 10 🗣 *10us Out Interval: 30 🗣 *10ms Pulse Period: 15 🗣 *100us                                              |
| Basic Parame                      | eters Input Zone   |                                                                                                    |
| Work Mod                          | le: Active         | ✓ Output Mode: 2-R\$485/WIF ✓ Read Interval: 10 	mms ms                                                                   |
| Power Size                        | : 30 dBi           | ✓ Trigger: Close ✓ Same ID interval: 1                                                                                    |
| Buzzer:                           | Enable             | d V Card Type: EPC(GEN 2)Single-Tag                                                                                       |
| Freq Parame                       | eters Input Zone   |                                                                                                    |
| Hopping Er                        | nabled: Enable     | d V China America Europe Hopping Value: 902.0 V - 925.0 V MHz                                                             |
| Senior Paran                      | meters Input Zon   | e                                                                                                    |
| Antenna:                          | 🗹 ANT              | 1 🗌 ANT 2 🗌 ANT 3 🗌 ANT 4                                                                                                 |
| Encrypt:                          | DisEna             | ble 🗸                                                                                                    |
|                                   |                    |                                                                                                    |
| Get                               | Para( <u>G</u> )   | Set Para(S) Default All(A) Net Init Wifi Init                                                                             |
| Time                              | Туре               | RCP Packet (HEX) Details ^                                                                                                |
| 10:02:08 729                      | RCP CMD            | 7C FF FF 82 32 00 D2                                                                                                    |
| 10:02:08 828                      | RCP RSP            | CC FF FF 82 00 22 0A 20 77 77 77 2E 41 6F 73 69 64 2E 63 6F 6D 20 0A 20 50 56 33 2E 36                                    |
|                                   |                    |                                                                                                    |
| 10:02:09 291                      | RCP CMD            | 7C FF FF 81 32 00 D3                                                                                                    |
| 10:02:09 291<br>10:02:09 415      | RCP CMD<br>RCP RSP | 7C FF FF 81 32 00 D3<br>CC FF FF 81 00 1C 1E 01 6E 54 5D 66 6F 78 82 02 0A 00 02 00 1E 0A 0F 01 10 01 01 02 00 □nT]fox? ✓ |
| 10:02:09 291<br>10:02:09 415<br>< | RCP CMD<br>RCP RSP | 7C FF FF 81 32 00 D3<br>CC FF FF 81 00 1C 1E 01 6E 54 5D 66 6F 78 82 02 0A 00 02 00 1E 0A 0F 01 10 01 01 02 00 □nT]fox? ✓ |

2) Choose then "Enabled", and set password, then set Parameters [Set Para].

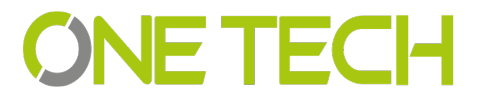

| 🙆 RFID Demo - [                                                                                                    | er:3.2.0.3] _ 🗆 🗙                                                                      |  |  |  |  |  |  |  |  |
|----------------------------------------------------------------------------------------------------|----------------------------------------------------------------------------------------|--|--|--|--|--|--|--|--|
| DISCONNECT(C) LANGUAGE RCP LOGGING(L) HELP(H)                                                                        |                                                                                        |  |  |  |  |  |  |  |  |
| READ DEMO BASE SETTINGS SENIOR SETTINGS ISO18000-6B READ&WRITE EPC(GEN 2) READ&WRITE                                 |                                                                                        |  |  |  |  |  |  |  |  |
| Wiegand Parameters Input Zone                                                                                        |                                                                                        |  |  |  |  |  |  |  |  |
| Byte Offset: 0 🜩 Byte Pulse Width: 10 🜩 *10us Out Interval: 30 🜩 *10ms Pulse Period: 15 🜩 *100us                     |                                                                                        |  |  |  |  |  |  |  |  |
| Basic Parameters Input Zone                                                                                          |                                                                                        |  |  |  |  |  |  |  |  |
| Work Mode: Active V Output Mode: 2-RS485/WIF Read Interval: 10 🛊 ms                                                  |                                                                                        |  |  |  |  |  |  |  |  |
| Power Size:                                                                                                    | 30 dBi ∨ Trigger: Close ∨ Same ID interval: 1 🖨 s                                      |  |  |  |  |  |  |  |  |
| Buzzer:                                                                                                    | inabled V Card Type: EPC(GEN 2)Single-Tag V                                            |  |  |  |  |  |  |  |  |
| Freq Parameters Inp                                                                                                  | Zone                                                                                   |  |  |  |  |  |  |  |  |
| Hopping Enabled:                                                                                                    | inabled V China America Europe Hopping Value: 902.0 V - 925.0 V MHz                    |  |  |  |  |  |  |  |  |
| Senior Parameters Ir                                                                                                 | ut Zone                                                                                |  |  |  |  |  |  |  |  |
| Antenna:                                                                                                    | ] ANT 1 🗌 ANT 2 🗌 ANT 3 🔲 ANT 4                                                        |  |  |  |  |  |  |  |  |
| Encrypt:                                                                                                    | nabled V Password: 0000 Encrypt Tag(F8)                                                |  |  |  |  |  |  |  |  |
|                                                                                                    | 1 2                                                                                    |  |  |  |  |  |  |  |  |
|                                                                                                    |                                                                                        |  |  |  |  |  |  |  |  |
|                                                                                                    |                                                                                        |  |  |  |  |  |  |  |  |
|                                                                                                    |                                                                                        |  |  |  |  |  |  |  |  |
|                                                                                                    | 3                                                                                      |  |  |  |  |  |  |  |  |
| Get Para( <u>G</u> )                                                                                                 | Set Para( <u>S</u> ) Default All( <u>A</u> ) Net Init Wifi Init                        |  |  |  |  |  |  |  |  |
| Time Ture                                                                                                    |                                                                                        |  |  |  |  |  |  |  |  |
| 10:02:08 729 BCP CMF                                                                                                 | 7C FF FE 82 82 00 D2                                                                   |  |  |  |  |  |  |  |  |
| 10:02:08 828 RCP RSP                                                                                                 | CC FF FF 82 00 22 0A 20 77 77 77 2E 41 6F 73 69 64 2E 63 6F 6D 20 0A 20 50 56 33 2E 36 |  |  |  |  |  |  |  |  |
| 10:02:09 291 RCP CMD                                                                                                 | 7C FF FF 81 32 00 D3                                                                   |  |  |  |  |  |  |  |  |
| 10:02:09 415 RCP RSP CC FF FF 81 00 1C 1E 01 6E 54 5D 66 6F 78 82 02 0A 00 02 00 1E 0A 0F 01 10 01 01 02 00 unTjfox? |                                                                                        |  |  |  |  |  |  |  |  |
| ٢                                                                                                    |                                                                                        |  |  |  |  |  |  |  |  |
| CONNECTED COM2 9600 Type:PC - Version:V3.64 - Address: 65535 Action BASE Parameters Success                          |                                                                                        |  |  |  |  |  |  |  |  |
|                                                                                                    |                                                                                        |  |  |  |  |  |  |  |  |
|                                                                                                    |                                                                                        |  |  |  |  |  |  |  |  |
| DISCONNECT(C) L                                                                                                    | NGUAGE RCP LOGGING(L) HELP(H)                                                          |  |  |  |  |  |  |  |  |
| PEAD DEALO PAGE SETTINGS CENTRAL ISOLOGO OF DEADAWRITE EDC/CENTRI DEADAWRITE                                         |                                                                                        |  |  |  |  |  |  |  |  |

| DISCONNECT(C) LANGUAGE RCP LOGGING(L) HELP(H)                                                                        |                  |                       |                               |                |                  |      |  |  |  |  |
|----------------------------------------------------------------------------------------------------|------------------|-----------------------|-------------------------------|----------------|------------------|------|--|--|--|--|
| READ DEMO BASE SETTINGS SENIOR SETTINGS ISO18000-6B READ&WRITE EPC(GEN 2) READ&WRITE                                 |                  |                       |                               |                |                  |      |  |  |  |  |
| Wiegand Parameters Input Zone                                                                                        |                  |                       |                               |                |                  |      |  |  |  |  |
| Byte Offset: 0 🗣 Byte Pulse Width: 10 🛊 *10us Out Interval: 30 🛊 *10ms Pulse Period: 15 🛊 *10us                      |                  |                       |                               |                |                  |      |  |  |  |  |
| Basic Parameters Input Zone                                                                                          |                  |                       |                               |                |                  |      |  |  |  |  |
| Work Mode: Active V Output Mode: 2-RS485/WIF Read Interval: 10 ms                                                    |                  |                       |                               |                |                  |      |  |  |  |  |
| Power Size:                                                                                                    | : 30 dBi         | ✓ Trigger:            | Close ~ Same                  | ID interval: 1 | s s              |      |  |  |  |  |
| Buzzer:                                                                                                    | Enable           | d v Card Type:        | EPC(GEN 2)Single-Tag          |                | ~                |      |  |  |  |  |
| Freq Parame                                                                                                    | ters Input Zone  |                       |                               |                |                  |      |  |  |  |  |
| Hopping Er                                                                                                    | nabled: Enable   | d 🗸 China Ameri       | ca Europe Hopping             | Value: 902.0 ~ | · - 925.0 ~ N    | ЛНz  |  |  |  |  |
| Senior Param                                                                                                    | neters Input Zon | e                     |                               |                |                  |      |  |  |  |  |
| Antenna:                                                                                                    |                  | 1 🗌 ANT 2 🗌 ANT 3 🗌 A | NT 4                          |                |                  |      |  |  |  |  |
| Encrypt:                                                                                                    | Enable           | d v Password:         | 999 <mark>9</mark> Encr       | ypt Tag(F8)    |                  |      |  |  |  |  |
|                                                                                                    |                  |                       |                               |                |                  |      |  |  |  |  |
| Get i                                                                                                    | Para(G)          | Set Para( <u>S</u> )  |                               | Net Init       |                  |      |  |  |  |  |
| Time                                                                                                    | Туре             | RCP Packet (HEX)      |                               |                | Details          | ^    |  |  |  |  |
| 10:02:08 729                                                                                                    | RCP CMD          | 7C FF FF 82 32 00 D2  |                               |                |                  |      |  |  |  |  |
| 10:02:08 828 RCP RSP CC FF FF 82 00 22 0A 20 77 77 72 E 41 6F 73 69 64 2E 63 6F 6D 20 0A 20 50 56 33 2E 36           |                  |                       |                               |                |                  |      |  |  |  |  |
| 10:02:09 291 RCP CMD 7C FF FF 81 32 00 D3                                                                            |                  |                       |                               |                |                  |      |  |  |  |  |
| 10:02:09 415 RCP RSP CC FF F8 100 1C 1E 01 6E 54 5D 66 6F 78 82 02 0A 00 02 00 1E 0A 0F 01 10 01 01 02 00 cnT]fox? v |                  |                       |                               |                |                  |      |  |  |  |  |
| CONNECTED COM2 DR00 Tura0C Varian/2.64 Address 65525 Action BASE Decemptors Suscess                                  |                  |                       |                               |                |                  |      |  |  |  |  |
| CONNECTED                                                                                                    | COM2             | aooo ii iype:PC -     | version:v3.04 - Address: 655: | SS Action BASI | e Parameters Suc | cess |  |  |  |  |

3) Now, put the tag on the reader, the reader is not beep;

4) Presses "Encrypt Tag", until the reader beep, then encrypt succeed;

Note: when the encrypt tag, you can move the tag to accelerate the process of encryption;

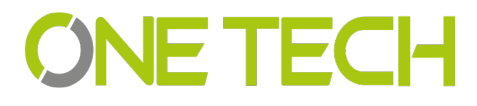

#### 6.2.6 . Get Parameter

Click "Get Para" button, parameter of the reader can be acquired. Acquire parameter succeed if display green in status bar; Acquire parameter failure if display red in status bar.(Do not read card when acquire parameter)

#### 6.2.7 Set Parameter

When change parameter in demonstration area, click "Set Para" button, updated data will be set in currently reader. Setup succeed if display green in status bar; Setup failure if display red in status bar.

#### 6.2.8 Default All

Click " Default All" button, basic parameter and senior parameter will recover to default. (Need to click "parameter setup", updated parameter will be set in reader).

#### 6.2.9 Net Initialize

Null

#### 6.3.10 WIFI Initialize

Null

#### 6.3 Senior Settings

Senior settings is mainly setup the TCP/IP reader parameter, such as IP address, Syris config and time config etc.

TCP/IP config: User can modify the TCP/IP uhf reader

SYRIS Config: It is to set Syris SN and Syris ID.

**Time Config:** It is to set reader time.

Soft Config: In general can ignore the function, soft reset, is reset the device by software.

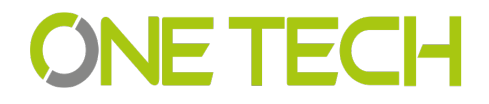

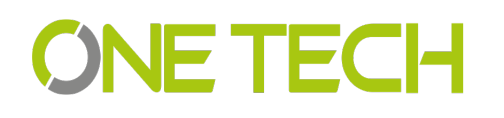

| 🙆 RFID Demo - [Ver:3.2.0.3] 🛛 🗌 🗙                                                    |         |                |             |                         |               |                  |             |                      |           |   |
|--------------------------------------------------------------------------------------|---------|----------------|-------------|-------------------------|---------------|------------------|-------------|----------------------|-----------|---|
| DISCONNECT(C) LANGUAGE RCP LOGGING(L) HELP(H)                                        |         |                |             |                         |               |                  |             |                      |           |   |
| READ DEMO BASE SETTINGS SENIOR SETTINGS ISO18000-6B READ&WRITE EPC(GEN 2) READ&WRITE |         |                |             |                         |               |                  |             |                      |           |   |
| -TCPIP Config                                                                        | 9       |                |             |                         |               |                  |             |                      |           |   |
| IP Address                                                                           |         | 192.168.1.11   | 15          | IP Port:                |               | 49152            |             | Get Para( <u>G</u> ) |           |   |
| Subnet Ma                                                                            | sk:     | 255.255.255    | .0          | GateWay:                |               | 192.168.1.1      |             | Set Para( <u>S</u> ) | ]         |   |
| Mac Addre                                                                            | ess:    | 5E-45-A2-6C-3  | 0-1E        | Network Mode:           | Server        |                  | •           | Default( <u>D</u> )  | ]         |   |
| Server IP:                                                                           | [       | 192.168.1.10   | 00          | Server Port:            |               | 49153            |             |                      |           |   |
| Address Co                                                                           | nfig    |                |             |                         |               |                  |             |                      |           |   |
| Old Addres                                                                           | ss:     | 65535          |             | New Address:            |               | 65535            |             | Set Address          |           |   |
| SYRIS Config                                                                         | 9       |                |             |                         |               |                  |             |                      |           |   |
| Syris SN:                                                                            |         | 00000001       |             | Syris ID:               | 1             |                  | -           | Set Syris            | ]         |   |
| Time Config                                                                          |         |                |             |                         |               |                  |             |                      |           |   |
| Now Time:                                                                            |         | 2016-04-29 17: | 31:14       | Reader Time:            |               |                  |             | Get Set              |           |   |
| Soft Config                                                                          |         |                |             |                         |               |                  |             |                      |           |   |
| IO1 Op                                                                               | en      | IO1 Close      | IO2 O       | pen IO2 C               | lose          | Temp Ope         | n Te        | emp Close            | SoftReset |   |
|                                                                                      |         |                |             |                         |               |                  |             |                      |           |   |
| Time                                                                                 | Туре    | RCP Packet     | (HEX)       |                         |               |                  |             | Details              |           | * |
| 17:30:51 940                                                                         | RCP CMD | 7C FF FF 82 3  | 32 00 D2    |                         |               |                  |             |                      |           |   |
| 17:30:51 962                                                                         | RCP RSP | CC FF FF 82 0  | 00 22 0A 20 | 77 77 77 2E 41 6F 73 69 | 9 64 2E 63 6I | F 6D 20 0A 54 50 | 56 33 2E 36 |                      |           |   |
| 17:30:52 116                                                                         | RCP CMD | 7C FF FF 81 3  | 32 00 D3    |                         |               |                  |             |                      |           |   |
| 17:30:52 222                                                                         | RCP RSP | CC FF FF 81 0  | 00 1C 1E 01 | 6E 54 5D 66 6F 78 82 02 | 2 0A 00 00 0  | 1 1E 0A 0F 01 10 | 01 01 02 00 |                      |           | - |
| · · · · · · · · · · · · · · · · · · ·                                                |         |                |             |                         |               |                  |             |                      |           |   |
| CONNECTER                                                                            | D C     | COM6 96        | 600         | Type:PT - Version:V     | /3.65 - Ad    | dress: 65535     | 操作 基本律      | ▶数 成功                |           |   |

#### 6.4 EPC Read and Write

The module is used to read and write the EPC card number. when you click the module, will show below picture interface.

Identify: When click, the card in the reader Hex number will display here.

**Read:** When click read, the related address and length Hex number will display, for example the card number is 01-02-03-04-05-06-08-09-10-11-12,

Address 2, length 2: 01-02, length is 3, then 01-02-03

Address 3., length 2:03-04

Address 4, length 2: 05-06

•••

Write: When click write, will write the related Hex to related address. For example the card number is 01-02-03-04-05-06-07-08-09-12-10

Address is 2 and length is 2, and write 02-01 to the address, then the card no. Become 02-01-03-04-05-06-07-08-09-10-11-12

If write to address 3 and the length is 2.

Then card number become 01-02-02-01-05-06-08-09-10-11-12

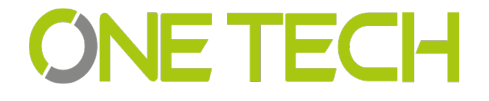

| 🙆 RFID D                                      | emo - [Ver:3.2 | 2.0.3]              |                  |                     |                  |                     | [                    | <b>X</b> |  |  |
|-----------------------------------------------|----------------|---------------------|------------------|---------------------|------------------|---------------------|----------------------|----------|--|--|
| DISCONNECT(C) LANGUAGE RCP LOGGING(L) HELP(H) |                |                     |                  |                     |                  |                     |                      |          |  |  |
| READ DEMO                                     | BASE SETTINGS  | SENIOR SETTIN       | NGS ISO1800      | 00-6B READ&WRI      | TE EPC(GEN       | 2) READ&WRIT        | Ε                    |          |  |  |
| EPC(GEN 2)                                    | Identify       |                     |                  |                     |                  |                     |                      |          |  |  |
| Card No:                                      |                | 00-00               | 0-00-00-00-00    | -00-00-00-00-00-    | 00               |                     | Identify( <u>E</u> ) |          |  |  |
| EPC(GEN 2) Read                               |                |                     |                  |                     |                  |                     |                      |          |  |  |
| Block:                                        | 1-EPC -        | Address:            | 2                | Length:             | 2                | (Length not me      | pre 16)              |          |  |  |
| Data:                                         |                |                     |                  |                     |                  |                     | Read(A)              |          |  |  |
| EPC(GEN 2)                                    | Write Card     |                     |                  |                     |                  |                     |                      |          |  |  |
| Block:                                        | 1-EPC -        | · Address:          | 2                | Length:             | 2                | (Length not me      | ore 16)              |          |  |  |
| Data:                                         |                |                     | 00               | -00                 |                  |                     | Write(R)             |          |  |  |
|                                               |                |                     |                  |                     |                  |                     |                      |          |  |  |
|                                               |                |                     |                  |                     |                  |                     |                      |          |  |  |
|                                               |                |                     |                  |                     |                  |                     |                      |          |  |  |
|                                               |                |                     |                  |                     |                  |                     |                      |          |  |  |
|                                               |                |                     |                  |                     |                  |                     |                      |          |  |  |
|                                               |                |                     |                  |                     |                  |                     |                      |          |  |  |
|                                               |                |                     |                  |                     |                  |                     |                      |          |  |  |
|                                               |                |                     |                  |                     |                  |                     |                      |          |  |  |
|                                               |                |                     |                  |                     |                  |                     |                      |          |  |  |
|                                               |                |                     |                  |                     |                  |                     |                      |          |  |  |
|                                               |                |                     |                  |                     |                  |                     |                      |          |  |  |
|                                               |                |                     |                  |                     |                  |                     | 1                    |          |  |  |
| Time                                          | Туре           | RCP Packet (HEX     | )                |                     |                  |                     | Details              | ^        |  |  |
| 17:30:51 940                                  | RCP CMD        | 7C FF FF 82 32 00 0 | D2               |                     |                  |                     |                      |          |  |  |
| 17:30:51 962                                  | RCP RSP        | CC FF FF 82 00 22 0 | 0A 20 77 77 77 2 | E 41 6F 73 69 64 2E | 63 6F 6D 20 0A 5 | 54 50 56 33 2E 36   |                      |          |  |  |
| 17:30:52 116                                  | RCP CMD        | 7C FF FF 81 32 00 0 | D3               |                     |                  |                     |                      |          |  |  |
| 17:30:52 222                                  | RCP RSP        | CC FF FF 81 00 1C   | 1E 01 6E 54 5D 6 | 6 6F 78 82 02 0A 00 | 00 01 1E 0A 0F   | 01 10 01 01 02 00 . |                      | -        |  |  |
| •                                             |                |                     |                  | 1                   |                  | an                  | 6 WL - 071           | •        |  |  |
| CONNECTE                                      | D COM6         | 9600                | Type:PT          | - Version:V3.65 -   | Address: 655     | 35   操作 基本          | 参数 成功                |          |  |  |

#### 6.5 ISO1800-6B Read and Write

For this module is to read and write 1800-6B card number.

**Identify:** When click, the card in the reader Hex number will display here.

E0-04-00-00-3F-0B-22-07-00-00-00

**Read:** When click read, the related address and length Hex number will display, for example the card number is E0-04-00-00-3F-0B-22-07-00-00-00, Address 0, length 2: E0-04, length is 3, then E0-04-00 Address 1., length 2:04-00 Address 2, length 2: 00-00 ...

**Write:** When click write, will write the related Hex to related address.For example the card number is E0-04-00-00-3F-0B-22-07-00-00-00,

Address is 0 and length is 2, and write 01-02 to the address, then the card no. Become 01-02-00-00-3F-0B-22-07-00-00-00,

If write to address 1 and the length is 2.

Then card number become E0-01-02-00-3F-0B-22-07-00-00-00-00

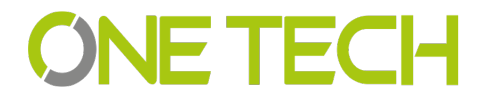

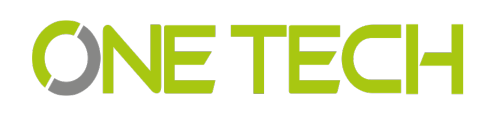

| 🔌 RFID D     | emo - [Ver:3.2 | 2.0.3]        |                  |                                |                   |             |                      |     | _ 🗆 🗙 |  |
|--------------|----------------|---------------|------------------|--------------------------------|-------------------|-------------|----------------------|-----|-------|--|
| DISCONNEG    | T(C) LANGUA    | GE RCP LC     | GGING(L)         | HELP( <u>H</u> )               |                   |             |                      |     |       |  |
| READ DEMO    | BASE SETTINGS  | SENIOR S      | ETTINGS ISC      | D18000-6B READ&WRITE           | EPC(GEN 2) R      | EAD&WRITE   |                      |     |       |  |
| -ISO18000-6  | 3 Identify     |               |                  |                                |                   |             |                      |     |       |  |
| Card No:     |                |               | E0-04-00-00-3    | F-0B-22-07-00-00-00-00         |                   |             | Identify( <u>E</u> ) |     |       |  |
| -ISO18000-6  | 3 Read         |               |                  |                                |                   |             |                      | ,   |       |  |
| Address:     | 1              | Length:       | 2                | (Length not more 64)           |                   |             |                      |     |       |  |
| Data:        |                | _             |                  | 04-00                          |                   |             | Read( <u>A</u> )     |     |       |  |
| ISO18000-6   | 3 Write        |               |                  |                                |                   |             |                      |     |       |  |
| Address:     | 1              | Length:       | 2                | (Address start 18,Leng         | gth not more 64   | ł)          |                      |     |       |  |
| Data:        |                |               |                  | E0-02                          |                   |             | Write(R)             |     |       |  |
|              |                |               |                  |                                |                   |             |                      |     |       |  |
| Time         | Туре           | RCP Packet    | (HEX)            |                                |                   |             | Details              |     | *     |  |
| 10:22:09 381 | RCP CMD        | 7C FF FF 01 3 | 2 00 53          |                                |                   |             |                      |     |       |  |
| 10:22:09 412 | RCP RSP        | CC FF FF 01 0 | 00 0D 01 E0 04 0 | 0 00 3F 0B 22 07 00 00 00 00 1 | D0                |             | □?                   |     |       |  |
| 10:22:13 421 | RCP CMD        | 7C FF FF 81 3 | 1 1C 1E 01 6E 54 | 4 5D 66 6F 78 82 02 0A 00 06   | 01 1E 0A OF 01 11 | 01 01 02 00 | □nT]fox?             |     |       |  |
| 10:22:13 452 | RCP RSP        | CC FF FF 81 0 | 00 00 B5         |                                |                   |             |                      |     | -     |  |
|              |                |               |                  |                                |                   |             |                      |     |       |  |
| CONNECTER    | COM6           | 96            | 500 Typ          | pe:PT - Version:V3.65 - Ac     | dress: 65535      | Action BAS  | E Parameters Succ    | ess |       |  |

### 7. Notice

1. When reader is working, the operator should away from reader 30cm to satisfy the FCC RF requirement.

2. Reader must away from the high he strong magnetic field

3. When reader use external power supply, must connect the common ground with the controller or the device you connect with.

4. For the reader, we suggest 9-15v power supply, you'd better use the power supply we supply or appropriate voltage power supply.

5. Mount the reader on a round pole or flat surface when you do installation.

6. Connect all the wire as wiring diagram suggest.

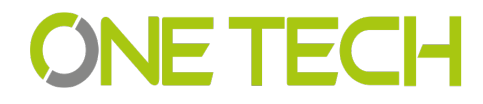